## **Canvas Notification Preferences**

Canvas will notify a user when various events occur within a course. These notifications come by email and/or phone text messages based on your preferences.

## **Adding Additional Contact Methods**

## Adding another email address

- Click **Account** in the global navigation pane.
- Click Settings.
- Under Ways to Contact, Email Addresses, click + Email Address.

| Ways to Contact        |      |  |
|------------------------|------|--|
| Email Addresses        |      |  |
| lrogers@paulding.k12 ★ |      |  |
| + Email Address        |      |  |
| Other Contacts         | Туре |  |

| • | Type the email address you want to add and click |
|---|--------------------------------------------------|
|   | Register Email.                                  |

| Register | Communication | ×              |
|----------|---------------|----------------|
| Email    | Text (SMS)    |                |
|          | Email Address |                |
|          |               | Register Email |

| ſ | Confirm Email Address ×                              |  |
|---|------------------------------------------------------|--|
|   | We emailed a confirmation link to                    |  |
|   | @gmail.com. Click the link in that                   |  |
| 1 | email to finish registering. Make sure to check your |  |
|   | spam box in case it got filtered.                    |  |
|   | Re-Send Confirmation                                 |  |
|   | Ok, Thanks                                           |  |

- In the Confirm Email Address box that appears, click **Ok, Thanks**.
- Go to the new email account and click the link to register the address.
- If you need to delete an email address, select the address, click the delete icon and then click **Ok**.

Adding a text (SMS) contact method (standard messaging rates may apply)

- Click **Account** at the bottom of the global navigation pane.
- Click Settings.
- Under Ways to Contact, Other Contacts, click + Contact Method.
- Type the phone number you want to add in the **Cell Number** field.
- Select a carrier from the drop-down menu.
- The SMS Email: field automatically populates based on your provider.
- Click **Register SMS**.

Ways to Contact

**Email Addresses** 

Other Contacts

lrogers@paulding.k12.... ★

+ Email Address

+ Contact Method

Туре

- You will receive an activation code in a text message on your cell phone.
- Enter the code in the Confirm SMS Number box.
- The number should show up in the Other Contacts list under Ways to Contact.
- To delete the contact method, select it, click the delete icon, and then click **Ok**.

| - |       |  |
|---|-------|--|
|   | TTT - |  |
|   | -     |  |
|   |       |  |

## **Changing How Canvas Notifies You**

- Click **Account** in the global navigation pane.
- Click Notifications.
- In the section you want to change, hover over the activity you want to change and select one of these options:
  - **Checkmark** immediate notification of any change
  - Clock daily notification of any change
  - Calendar weekly notification of any change
  - $\circ$  X no notification of any change

| Course Activities | Email Address<br>Irogers@paulding.k12.ga.us |
|-------------------|---------------------------------------------|
| Due Date          | ✓ () 🗐 ×                                    |

• Notification preferences are global and automatically apply to all courses; they cannot be set individually for courses.